SRI gas chromatographs (GC) and PeakSimple data systems manufactured from 1995 through 2007 were equipped with serial interfaces. A typical 9 pin serial cable is shown at right.

GCs and PeakSimple data systems after 2007 were typically supplied with USB interfaces. A USB cable is shown at right.

Many computers and most laptops no longer have serial jacks ( as of 2010 ), so it is necessary to use a USB to serial converter to operate the serial type GCs and data systems with USB only computers.

Fortunately USB to serial converter products

are widely available and sell for less than \$20.

A typical USB 2.0 to serial converter made by Cables Unlimited ( part# USB2920 ) is shown at right.

It is **IMPORTANT** that the USB converter is labeled as USB 2.0 compliant since most of the earlier adapters (USB 1.0 or 1.1) did not function properly

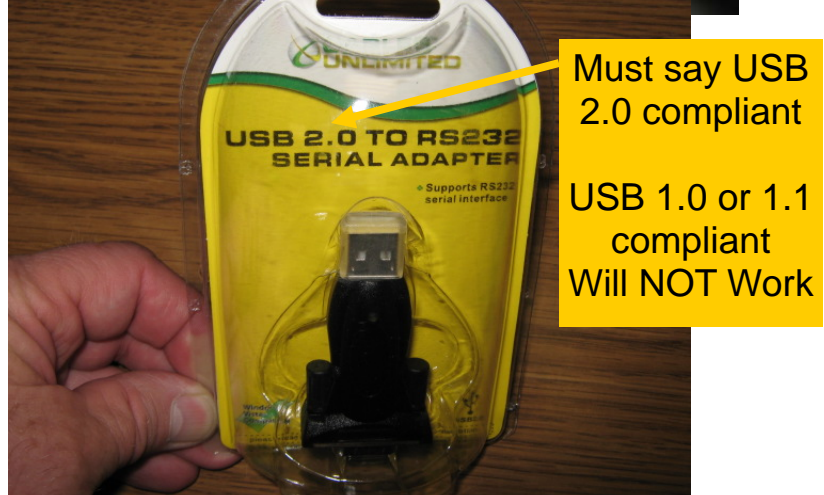

USB CABLE

SRI Tech Support 310-214-5092 www.srigc.com CARRIER 1

The USB to serial adapter will include a CD. Put the installation CD in the CD drive and then plug the adapter into a USB jack on the computer.

Do not use the extension cable ( if one is included with your adapter ). The extension cable is unnecessary and sometimes causes problems.

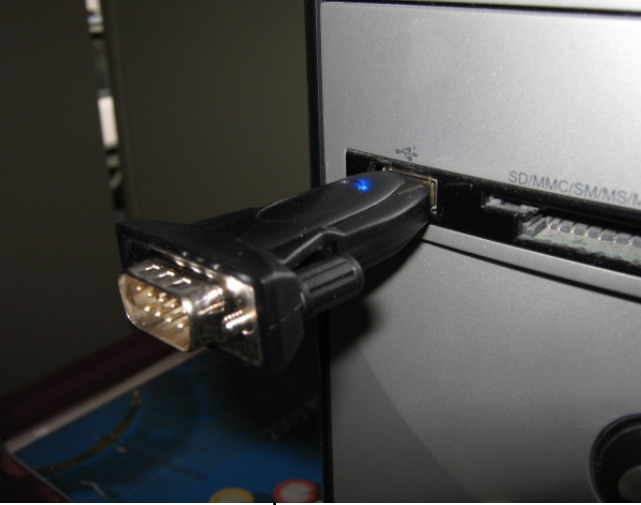

The "Found New hardware Wizard" will appear.

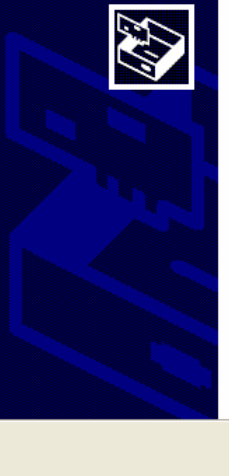

Found New Hardware Wizard

### Welcome to the Found New Hardware Wizard

UNLIMITED

SERIAL ADAPTER

Driver and user's guide (Transfer Series)

Serial POS

MARNING

**USB 2.0 TO** 

Windows will search for current and updated software by looking on your computer, on the hardware installation CD, or on the Windows Update Web site (with your permission).

Can Windows connect to Windows Update to search for software? Yes, this time only Yes, now and every time I connect a device No, not this time

< Back

Click Next to continue.

### SRI Tech Support 310-214-5092 www.srigc.com

Cancel

Next>

It is IMPORTANT to force the Wizard to look for the driver on the CD, not search the internet, so click on No, not this time. The screen shown at right is from Windows XP. If you are using Vista or Windows7, the screens will be different. We will not show detailed screen shots to avoid confusion since every operating system has slightly different looking screens.

Follow the Wizard until Windows says the hardware has been installed.

Verify that the USB/Serial adapter is correctly installed by navigating to the Device Manger screen in Windows. ( My computer, then right click, then Properties, then hardware, then Device manager ).

If the hardware installation is NOT correct you

will see a yellow warning sign next to the USB/Serial Adapter icon. If the installation was successful, then you will see the USB/Serial port listed under "PORTS" and the Comport number will be displayed. In the screen at right Windows has decided that Com4 is the number it has assigned to the USB/Serial adapter.

# Found New Hardware Wizard Welcome to the Found New Hardware Wizard Windows will search for current and updated software by looking on your computer, on the hardware installation CD, or on the Windows Update Web site (with your permission). Read our privacy policy Can Windows connect to Windows Update to search for software? Yes, this time only Yes, now and every time I connect a device No, not this time Click Next to continue.

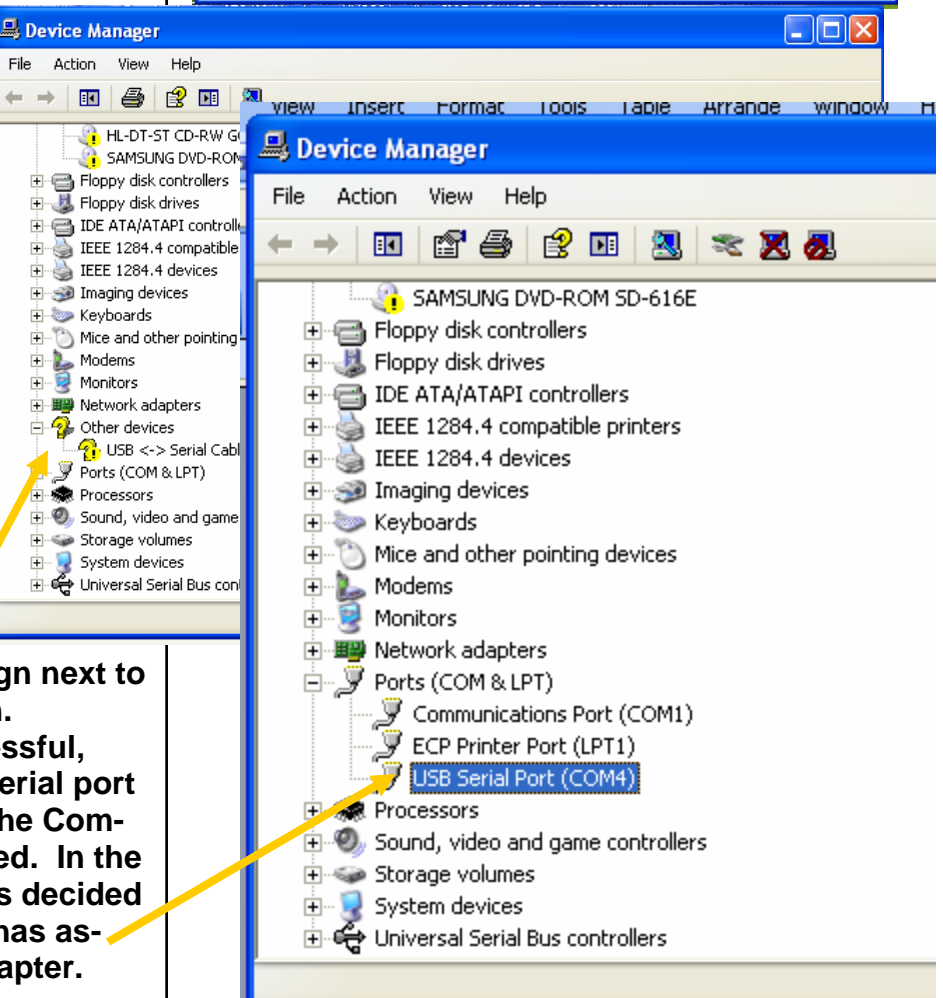

### SRI Tech Support 310-214-5092 www.srigc.com

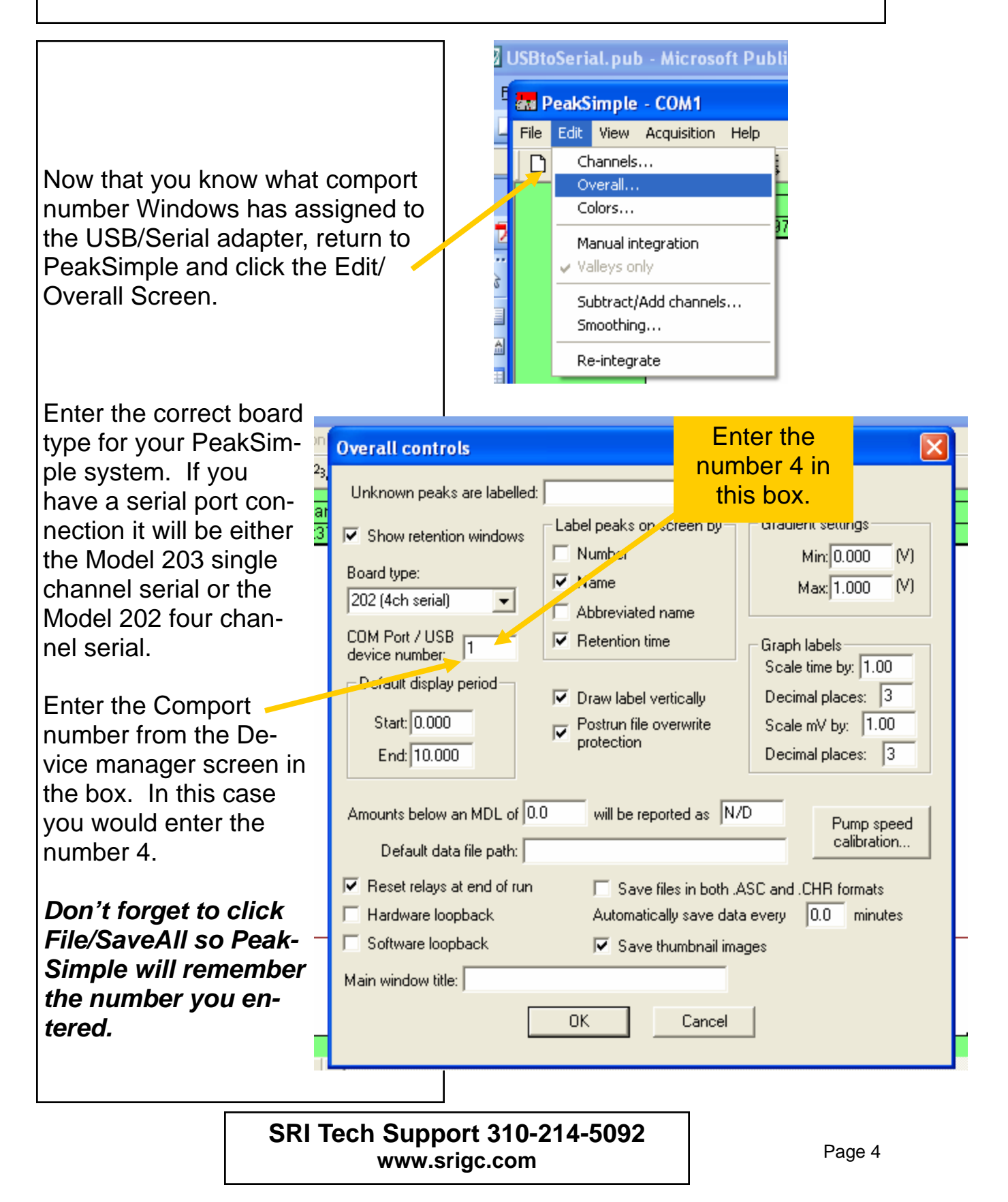